| Classification | ISaGRAF Chine | se FAQ-0 | 71    |      |           |      |        |
|----------------|---------------|----------|-------|------|-----------|------|--------|
| Author         | Chun Tsai     | Version  | 1.0.0 | Date | Jul. 2007 | Page | 1 / 13 |

# 應用例:用 ISaGRAF PAC 來記錄 10 個溫度資料,每分鐘記錄一次。記錄完一天的資料後,用 Ethernet 發 email 把該記錄好的 file 發出來?

## <u>註:</u>

WinCon-8xx7 已停產,請參訪 ISaGRAF 網站取得更多新產品資訊: https://www.icpdas.com/en/product/guide+Software+Development\_\_Tools+ISaGRAF

# 1. 基本介紹

本文件的應用例 使用 1 台 WinCon-8xx7 + slot 2 : I-87018Z,每分鐘記錄一次 I-87018Z 上的 10 個 溫度值,記錄一天後,會於 00:00~00:01 左右發出有夾帶此溫度記錄檔的 Email 出來給收件者。

本範例附的 ISaGRAF 展示程式有 2 個,分別是 "wdmo\_65a" 與 "wdmo\_65b" 可由 http://www.icpdas.com/en/faq/index.php?kind=280#751 FAQ-071 來下載。

"wdmo 65a" 只單純記錄溫度資料與發 Email。

"wdmo\_65b"除了記錄溫度資料與發 Email 外,還有"時間校正功能"與"主動回報狀態"功能。

若您是使用 "wdmo\_65b",本範例採用一台 PC, IP = 10.0.0.91、Mask = 255.255.255.0 在同一個 區域網路內連接 1 台 WinCon-8xx7,或 2 台也可 ("Station\_No" 變數要設不一樣,一台是 1001, 一台是 1002,當然 IP 也要設為不同)。該台展示的 WinCon-8xx7 的 IP 請設為 10.0.0.105、 Mask = 255.255.255.0。Gateway address 也要設好 (下一頁會說明).

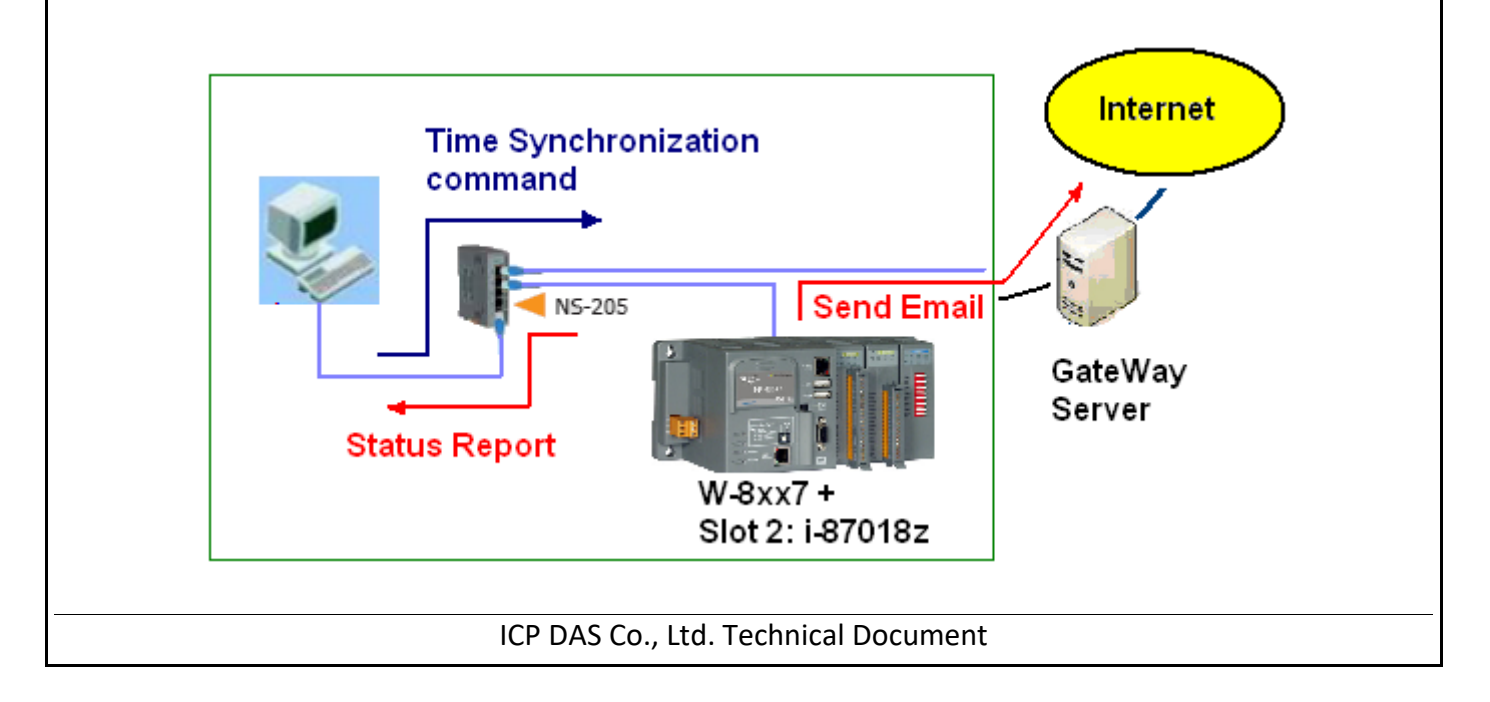

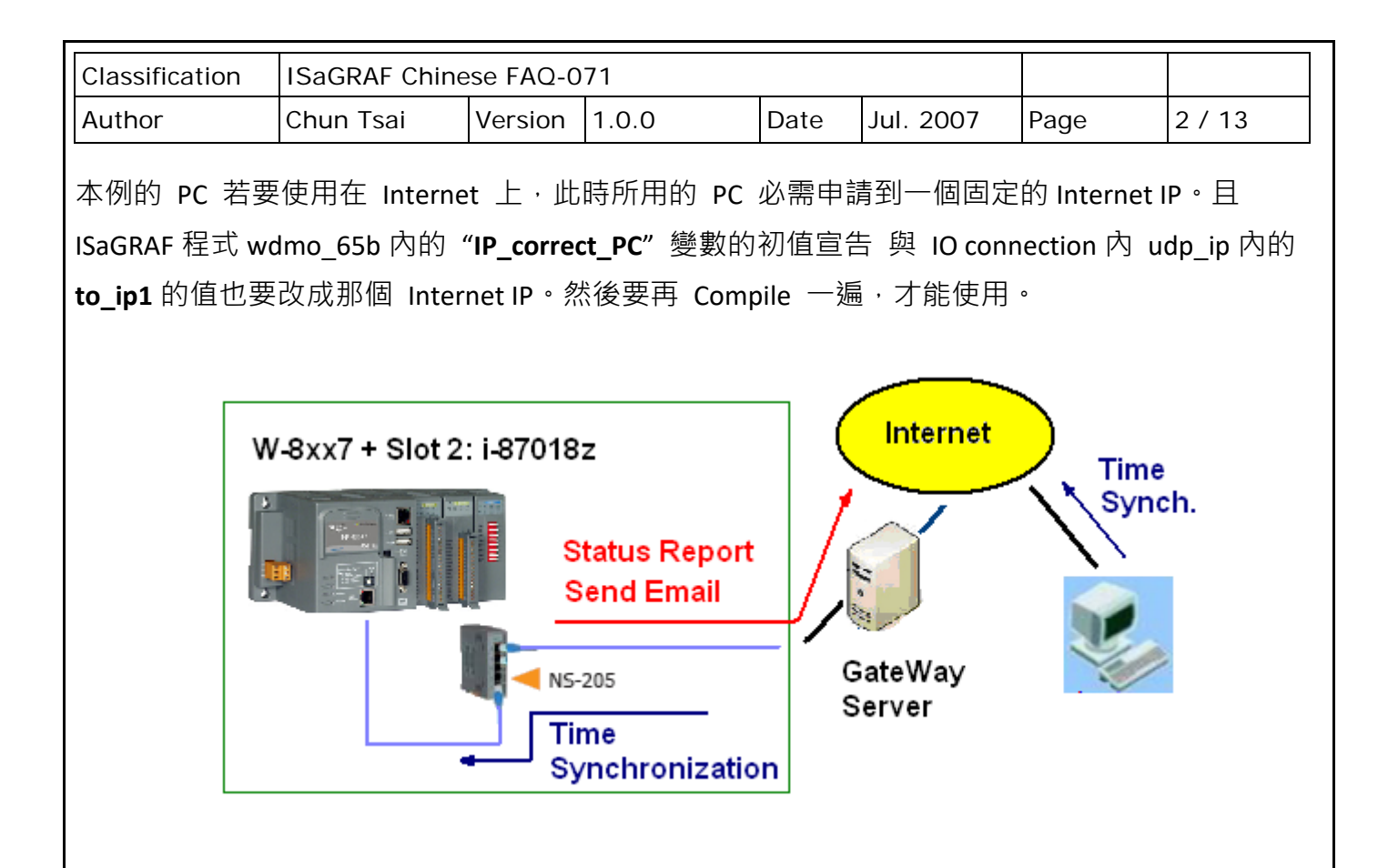

## 2. 安裝測試軟體與硬體

若使用 WinCon-8xx7, ISaGRAF Driver 版本需為 3.38 或更高版本。若 PC 上的 ISaGRAF 尚未安裝 mail\_set、mail\_snd 等 ISaGRAF c-function, 請參訪網站來下載 I/O Library 並執行 zip 檔內的 "setup.exe"。

https://www.icpdas.com/en/download/show.php?num=368&nation=US&kind1=&model=&kw=isagraf

請先至 FAQ-071 下載文件與範例程式,若要瞭解本 wdmo\_65b 所使用的 UDP 通訊規約,請參考 第4 節。若要了解 Email 功能,請參考 FAQ-0067。

本範例 W-8xx7 所用的 ISaGRAF 程式為 wdmo\_65b.pia (請設好該 W-8xx7 的 IP 為 10.0.0.105、Mask = 255.255.255.0)

# <u>注意:</u>

請指定 W-8xx7的 Gateway IP。此 "Gateway IP" 需指定的值,可在與 W-8xx7 放在同網域的 PC 上 查到。方法為把那台 PC 的 IP 設為 DHCP (自動取得 IP),之後在 Windows 上開啟 Command Prompt (命令列視窗),輸入 ipconfig 如下,就可查到該 Local 網域所用的 Gateway 設定。

|                                                     |                                                        |                 | 74                  |              |                                           |            |            |  |
|-----------------------------------------------------|--------------------------------------------------------|-----------------|---------------------|--------------|-------------------------------------------|------------|------------|--|
| Classification                                      | ISaGRAF Chi                                            | nese FAQ-C      | 071                 |              |                                           |            |            |  |
| Author                                              | Chun Tsai                                              | Version         | 1.0.0               | Date         | Jul. 2007                                 | Page       | 3 / 13     |  |
| 💽 命令提示字元                                            | Ĝ                                                      |                 |                     |              |                                           |            |            |  |
|                                                     |                                                        |                 |                     |              |                                           |            |            |  |
| C:\Documents and Settings\Administrator> (ipconfig) |                                                        |                 |                     |              |                                           |            |            |  |
| Windows IP Configuration                            |                                                        |                 |                     |              |                                           |            |            |  |
|                                                     |                                                        |                 |                     |              |                                           |            |            |  |
| Ethernet adapter 區域連線:                              |                                                        |                 |                     |              |                                           |            |            |  |
| Conr                                                | Connection-specific DNS Suffix . : banchiao.icpdas.com |                 |                     |              |                                           |            |            |  |
| IP f                                                | Address                                                |                 |                     | : 10.0.0.9   | 91<br>255 0                               |            |            |  |
| Defa                                                | ault Gateway                                           |                 |                     | : 10.0.0.2   | 254                                       |            |            |  |
|                                                     | and Setting                                            | ve\Adminie      | twatow              |              |                                           |            |            |  |
| o. vocument.                                        | s and occerny                                          | 33 41411113     | cracor,             |              |                                           |            |            |  |
| J                                                   |                                                        |                 |                     |              |                                           |            |            |  |
|                                                     |                                                        |                 |                     |              |                                           |            |            |  |
| 因為 wdmo 65                                          | b 程式內定為                                                | 每天 <b>(24</b> / | \時) 才會 <sup>·</sup> | 發出一封 er      | nail。為了方                                  | 更測試 · 比:   | 如讓它每3      |  |
| <br>/ 分鐘 就發出 Fn                                     | nail,可以更改                                              | wdmo 6 م        | ,<br>5b 内 "RF       | CORD1"程      | 式內的                                       |            |            |  |
|                                                     |                                                        | wanio_o         |                     |              | 201 212                                   |            |            |  |
|                                                     |                                                        |                 |                     |              |                                           |            |            |  |
| 將                                                   | if Abs_                                                | _time >= 0      | and Abs             | s_time <= 59 | then                                      |            |            |  |
|                                                     |                                                        |                 |                     |              |                                           |            |            |  |
| 改为                                                  | TMP_v                                                  | := Abs_ti       | ime / 60 ;          |              |                                           |            |            |  |
|                                                     | if Mod                                                 | (TMP_v,3        | )=0 the             | n            |                                           |            |            |  |
|                                                     |                                                        |                 |                     |              |                                           |            |            |  |
| 接下來・在同個                                             | "RECORD1"                                              | 程式内・読           | 青更改 Em              | ail 設定為你     | 你所使用的設?                                   | 定。若不了      | 解,請參考      |  |
| FAQ-067 的說明                                         | •                                                      |                 |                     |              |                                           |            |            |  |
|                                                     | NAU CET/1 '                                            | chun@icnd       | ac com' ) :         | /*           | 收件人₁,善ℓ                                   | (23) (23)  |            |  |
|                                                     | NALL CET ( 1 )                                         |                 |                     | (*           | 吹け (1 / 1 / 1 / 1 / 1 / 1 / 1 / 1 / 1 / 1 |            |            |  |
| IMP :=                                              | MAIL_SEI(100                                           | , 'go_mao(      | @hotmail.c          | om'); (*     | <b>台</b> 件八,                              | 》[2] *)    | - 7 /      |  |
| TMP :=                                              | MAIL_SET( 101                                          | , '168.95.4     | .211');             | (* 1         | Mail server 1                             | 的 IP,請修    | 改*)        |  |
| +☆ ┯ ┼╴╧╪ ╜╱                                        |                                                        |                 | ᆂᅮᆂᇌ                |              |                                           |            |            |  |
| 按下%前将 wd                                            | mo_65b 里新                                              | Compile •       | 冉卜軋钊                | W-8xx7 闪 ·   | *                                         | 丧不 PC 上建   | ≝1丁 VB 6.0 |  |
| demo_9 程式 (詞                                        | 請參考第3節)                                                | 0               |                     |              |                                           |            |            |  |
|                                                     |                                                        |                 |                     |              |                                           |            |            |  |
| 注意:                                                 |                                                        |                 |                     |              |                                           |            |            |  |
| Wdmo_65a 與                                          | wdmo_65b 程                                             | 式有設計-           | -項安全功               | )能・當每天       | ∈在 00:00~0                                | 0:01 發 Ema | ail 若失敗時   |  |
| (可能原因有 M                                            | ail Server 忙碌                                          | 國故障、Ⅰ           | nternet 或           | Local 網路     | らな障・…)・「                                  | 之會在接下來     | 來每隔 15     |  |
| 、→→→→→→→→→→→→→→→→→→→→→→→→→→→→→→→→→→→→→              | 「把它發出去,                                                | 百到 っ チ          | 的時間過                | 去戓成功         | 發出去為止。                                    |            |            |  |
| ノ」」「「日廿百世                                           |                                                        | ഥ기 <b>८</b> 八   | нлилплГ             | 山场肌り         | メロム河上。                                    |            |            |  |

| Classification | ISaGRAF Chine | se FAQ-0 | 71    |      |           |      |        |
|----------------|---------------|----------|-------|------|-----------|------|--------|
| Author         | Chun Tsai     | Version  | 1.0.0 | Date | Jul. 2007 | Page | 4 / 13 |

## 3. 測試 VB 6.0 展示程式

**請先完成第2節的動作**,再操作本節的步驟。

請將您的測試 PC 的 IP 設為 Fixed IP = 10.0.0.91、Mask = 255.255.255.0 才可正確測試本範例程式。(因為 Local PAC – W-8xx7 內 Run 的 ISaGRAF demo 程式 "wdmo\_65b", 是將 UDP message 送到 10.0.0.91 的那台 PC 的 UDP port No. = 12001 上)

本 VB 6.0 測試程式為 demo\_9.exe, 放於 ..\vb6\_demo\demo\_9\ 內。請參訪 ISaGRAF FAQ 網頁 http://www.icpdas.com/en/faq/index.php?kind=280#751 FAQ-071 下載檔案。接著, 請用 VB 6.0 軟體 開啟 Source cod, 放於 ..\vb6\_demo\demo9\demo\_9.vbp。

此 demo\_9.exe 需在 PC 內 Windows 2000、XP 或相容的 OS 內來運行它,運行起來後會顯示如下 視窗。

"UDP\_port\_No"為要開啟那個 UDP port 來接收資料 (可以是 1001~65535),本範例使用 12001。

"Security\_passwd"為資料的 "安全密碼",可以是 0、1~2147483647 或 -2147483647~-1 間的 1 個值。本範例使用 1234567。

"Output\_File\_name" 為選項,可以不指定。若有指定一個 File name 則會建立一個新檔案,把 資料記錄下來。輸入完畢後,按下 "Start" 開始測試。

| a, VB 6.0 Demo_9 Time synchronization demo and email sending                                                                                                    |                                                                                                    |
|----------------------------------------------------------------------------------------------------|----------------------------------------------------------------------------------------------------|
| Please refer to www.icpdas.com - FAQ - Software - ISaGRAF - 071 for more. Please set PC IP=10.0.0.91, Control<br>second or more controller, please modify its ISaGRAF program 's variable - "Station_No" to other different value = "<br>Local controller - W-8xx7 will auto-report data to this PC / Server via UDP IP protocol.<br>1. This program is only for demo purpose. ICP DAS and Chun has no responsibility for it.<br>2. This program is to receive udp frame from a W-8xx7. Then PC reply time synchronization command to the control<br>if the controller is Wincon-8xx7, please make sure its ISaGRAF driver is 3.38 or later version<br>The IsaGRAF program in this demo is "wdmo_65b" (station No.=1002), please download it to the W-8xx7 + slot 2:<br>remember to set its proper Gateway address for sending email or sending UDP protocol to the Internet) | er 2 IP =10.0.0.105 Mask=255.255.255.0 . If you have th<br>002, 1003,<br>er.<br>-87018z (IP=10.0.0.105 , Mask = 255.255.255.0, |
| Parameters<br>UDP_port_No : 12001 Security_passwd : 1234567 Output_File_name : data1.txt                                                                                                    | Start Stop                                                                                                    |
| Winsock state : Socket open !                                                                                                    | 2007/7/19 19:50:5                                                                                                    |
| Local controller is on Line or not                                                                                                    |                                                                                                    |
| Controller 1001 : No response > 1 Minutes Controller 1002 : On Line                                                                                                    |                                                                                                    |
| VB 6.0 Time synchronization demofor PC / Server. Starting at 2007/7/19下午 07:48:08<br>PC / Server IP = 10.0.0.91 UDP Port No = 12001<br>1 : Receive 52 bytes                                                                                                    |                                                                                                    |
|                                                                                                    |                                                                                                    |

| Classification | ISaGRAF Chine | ese FAQ-0 | 71    |      |           |      |        |
|----------------|---------------|-----------|-------|------|-----------|------|--------|
| Author         | Chun Tsai     | Version   | 1.0.0 | Date | Jul. 2007 | Page | 5 / 13 |

#### 如何測試?

本 Demo 若未修改 wdmo\_65b 內 "RECORD1"程式內的 Code,內定會在每天的 00:00~00:01 之間發出 Email,可用 Outlook Express 收進來。若有改成每 3 分鐘就發出 Email,應該在 3 分鐘 後可收到 一封 Email。(注意: Email 的收件人,Mail server IP 與發信人,請改成你使用的設定。 請參考第 2 節的說明)

以下狀況發生時, W-8xx7 會傳送資料到 PC/Server。

- 1. W-8xx7 開機後,過了 15 秒傳送一次。(這個只會傳一次)
- 2. W-8xx7 開機後,每經過 1 分鐘會傳送一次。(這個會週期性的一直傳)
- A. demo\_9.exe 運行起來後,觀察2分鐘。若W-8xx7連線正常,會顯示 "On Line",超過1分鐘 以上沒有回報 會顯示 "No response …"。

| 🖷 VB 6.0 Demo_9 Time synchronization demo and email sending                                                                                                    |        |
|----------------------------------------------------------------------------------------------------|--------|
| Please refer to www.icpdas.com - FAQ - Software - ISaGRAF - 071 for more. Please set PC IP=10.0.0.91, Controller 2 IP =10.0.0.105 Mask=255.255.255.0. If you has<br>second or more controller , please modify its ISaGRAF program 's variable - "Station_No" to other different value = 1002, 1003,<br>Local controller - W-8xx7 will auto-report data to this PC / Server via UDP IP protocol.<br>1. This program is only for demo purpose. ICP DAS and Chun has no responsibility for it.<br>2. This program is to receive udp frame from a W-8xx7. Then PC reply time synchronization command to the controller.<br>if the controller is Wincon-8xx7, please make sure its ISaGRAF driver is 3.38 or later version<br>The IsaGRAF program in this demo is "wdmo_65b" (station No.=1002), please download it to the W-8xx7 + slot 2: i-87018z (IP=10.0.0.105, Mask = 255.255.255.0, remember to set its proper Gateway address for sending email or sending UDP protocol to the Internet) | ve the |
| Parameters   UDP_port_No : 12001 Security_passwd : 1234567 Output_File_name : data1.txt Start Stop                                                                                                    |        |
| Winsock state: Socket open !   2007/7/19 19:50:5                                                                                                    |        |
| Local controller is on Line or not   Controller 1001 : No response > 1 Minutes Controller 1002 : On Line                                                                                                    |        |
| PC / Server IP = 10.0.0.91 UDP Port No = 12001<br>1 : Receive 52 bytes<br>1002,1947996637,1,2007,7,19,19,48,19,36530,38403<br>Reply 48 bytes9001,1947996637,2,2007,7,19,19,48,18,21414,19223<br>2 : Receive 51 bytes<br>1002,1849242084,1,2007,7,19,19,49,4,47135, 1030<br>Reply 47 bytes9001,1849242084,2,2007,7,19,19,49,3,19250,63275<br>IIIIII 2007/7/19 下午 07:49:27 , Local station No.=1001 communication is broken !<br>3 : Receive 51 bytes<br>1002,1561913656,1,2007,7,19,19,50,4,24150,57935<br>Reply 47 bytes9001,1561913656,2,2007,7,19,19,50,3,44411, 4450                                                                                                    |        |
| VB 6.0 Time synchronization demo for PC / Server . Starting at 2007/7/19下午 07:48:08<br>PC / Server IP = 10.0.0.91 UDP Port No = 12001<br>!!!!!!! 2007/7/19下午 07:49:27 , Local station No.=1001 communication is broken !                                                                                                    |        |
| ICP DAS Co., Ltd. Technical Document                                                                                                    |        |

| Classification | ISaGRAF Chine | se FAQ-0 | 71    |      |           |      |        |
|----------------|---------------|----------|-------|------|-----------|------|--------|
| Author         | Chun Tsai     | Version  | 1.0.0 | Date | Jul. 2007 | Page | 6 / 13 |

B. 請調整這台 PC/Server 的時間,比如往後調 2 個小時,等約 1 分鐘後,會發現這台有連上線的 W-8xx7 會把時間調整為跟 PC/Server 一樣的時間。每當送資料給 PC 時,PC 會比對時間差,若時間差超過 20 秒,就會下達時間校正的命令給 PAC。

如果本應用的 PC 是放在區域網路內,可以將這個容許的時間差調小,比如由 20 秒調整為 5 秒,方法為把 VB 6.0 demo\_9 的程式內的

將

If Temp > 20 Or Temp < -20 Then

改為

C. 請觀察是否每經過一分鐘都會收到一個 Message。

| Classification | ISaGRAF Chine | se FAQ-0 | 71    |      |           |      |        |
|----------------|---------------|----------|-------|------|-----------|------|--------|
| Author         | Chun Tsai     | Version  | 1.0.0 | Date | Jul. 2007 | Page | 7 / 13 |

#### 4. 本範例所使用的 UDP 通訊規約說明

本規約適用於 ISaGRAF demo 程式 - wdmo\_65b 與 PC 上的 VB 6.0 - demo\_9 程式。

- Local PAC 為 UDP Client · PC/Server 為 UDP Server 。只有 Local PAC 會主動傳送資料給 PC/Server (ISaGRAF 程式 wdmo\_65b 內的 Message 變數 "IP\_correct\_PC"與 Integer 變數 "Port\_correct\_PC" · 就是定義要傳到 PC/Server 的 IP 與 UDP Port · 還有 IO connection 內 "udp\_ip" 內也有定義)。
- PC 在收到 PAC 傳來的一筆資料後,必需在 15 秒內回覆 <Command> = 2 或 4 給 PAC。正確的 回覆資料內的 <ID No.> 需跟收到的資料內的 <ID No.> 一樣。若不一樣,PAC 會認定該回覆 資料的格式是錯的。若 PAC 等待超過 15 秒沒收到 PC/Server 的正確回覆資料,會再傳送 一次,之後若等待超過 15 秒沒收到回覆,會再傳一次,...(ISaGRAF 程式 wdmo\_65b 內的 Timer 變數 "Timeout interval" 就是定義這個 Timeout 時間)
- 3. 本 Demo 在以下狀況發生時, Local PAC 會傳送資料到 PC/Server。
  - A. Local PAC 開機後,過了 15 秒傳送一次。(這個只會傳一次)
  - B. 開機後,每經過 1 分鐘會傳送一次。(這個會週期性的一直傳, ISaGRAF 程式 wdmo 65b 內的 Timer 變數 "Report interval" 就是定義這個週期時間)
- 4. Local PAC 傳送給 PC/Server 的資料格式定義。

Security\_passwd: 需在 ISaGRAF IO connection – "udp\_ip"內定義,且 PC 的 VB demo 程式內 也需指定成相同值才能正確通信。值可是 0: 表示傳遞的資料不加密 (不安全),或 1~2147483647 或 -2147483647~-1 間的 1 個值 (非 0 值,較安全),表示傳遞的資料要經過 加密手續。

設為**非 0 值** · 加密演算法請參考 VB 6.0 demo\_9 內的 "convert\_to\_udp\_deliver\_buf()"、 "convert\_back\_udp\_deliver\_buf()" 與 "udp\_ip\_crc()"。

若設 Security\_passwd 為 0, 每個傳遞的 UDP Message 最多不可超過 255 個 byte。

**若設 Security\_passwd 為非 0**,每個傳遞遞的 UDP Message 最多不可超過 259 個 byte。 最後那 4 個 byte 為 <4-byte-Checksum >,是用 "udp\_ip\_crc()"算出來的。

| Classification                                                                                                    | ISaGRAF Chin                | ese FAO-0                                                                                                    | )71                                                                       |          |           |        |          |  |  |
|----------------------------------------------------------------------------------------------------|-----------------------------|----------------------------------------------------------------------------------------------------|---------------------------------------------------------------------------|----------|-----------|--------|----------|--|--|
| Author                                                                                                    | Chun Tsai                   | Version                                                                                                    | 1.0.0                                                                     | Date     | Jul. 2007 | Page   | 8 / 13   |  |  |
|                                                                                                    |                             |                                                                                                    |                                                                           |          |           | - 3 -  |          |  |  |
| <u>Local PAC 傳</u>                                                                                                    | 影送給 PC/Serve                | er 的資料                                                                                                    | <u>格式</u>                                                                 |          |           |        |          |  |  |
|                                                                                                    |                             |                                                                                                    |                                                                           |          |           |        |          |  |  |
| Security_p                                                                                                    | oasswd 為 0 :                | (最後方不                                                                                                    | 「需加 4-byte-0                                                              | Checksun | n)        |        |          |  |  |
| <station< td=""><td>_No of local PA</td><td>C&gt;,<id no.<="" td=""><td>.&gt;,<command/></td><td>,</td><td></td><td></td><td></td></id></td></station<>  | _No of local PA             | C>, <id no.<="" td=""><td>.&gt;,<command/></td><td>,</td><td></td><td></td><td></td></id>                           | .>, <command/>                                                            | ,        |           |        |          |  |  |
| <year>,<month>,<day>,<hour>,<minute>,<second>,</second></minute></hour></day></month></year>                                                             |                             |                                                                                                    |                                                                           |          |           |        |          |  |  |
| <user-d< td=""><td>efined CRC&gt;</td><td></td><td></td><td></td><td></td><td></td><td></td></user-d<>                                                   | efined CRC>                 |                                                                                                    |                                                                           |          |           |        |          |  |  |
|                                                                                                    |                             |                                                                                                    |                                                                           |          |           |        |          |  |  |
| 例如:                                                                                                    |                             |                                                                                                    |                                                                           | ~~       |           |        |          |  |  |
| 1001,850                                                                                                    | 334470,1,2007,              | ,5,30,17,31                                                                                                    | 1,51,46677,186                                                            | 32       |           |        |          |  |  |
| 表示:                                                                                                    |                             |                                                                                                    |                                                                           |          |           |        |          |  |  |
| <station_< td=""><td>No of local PA</td><td><b>C&gt;</b> 為 100</td><td>1</td><td></td><td></td><td></td><td></td></station_<>                            | No of local PA              | <b>C&gt;</b> 為 100                                                                                                  | 1                                                                         |          |           |        |          |  |  |
| <id no.=""></id>                                                                                                    | 為 850334470                 | )                                                                                                    |                                                                           |          |           |        |          |  |  |
| <comma< td=""><td>nd&gt; 為 1</td><td></td><td></td><td></td><td></td><td></td><td></td></comma<>                                                         | nd> 為 1                     |                                                                                                    |                                                                           |          |           |        |          |  |  |
| PAC 的限                                                                                                    | <b>時間</b> 為 2007/5          | /30 , 17:31                                                                                                    | l:51                                                                      |          |           |        |          |  |  |
| < User-de                                                                                                    | efined CRC > 為              | 46677,18                                                                                                    | 363                                                                       |          |           |        |          |  |  |
|                                                                                                    |                             |                                                                                                    |                                                                           |          |           |        |          |  |  |
| Security_p                                                                                                    | asswd 不為 0 :                | <b>: (</b> 最後方                                                                                                    | 要加 4-byte-C                                                               | Checksum | ו)        |        |          |  |  |
| <station< td=""><td>_No of local PA</td><td>.C&gt;,<id no.<="" td=""><td>.&gt;,<command/></td><td>,</td><td></td><td></td><td></td></id></td></station<> | _No of local PA             | .C>, <id no.<="" td=""><td>.&gt;,<command/></td><td>,</td><td></td><td></td><td></td></id>                          | .>, <command/>                                                            | ,        |           |        |          |  |  |
| <year>,•</year>                                                                                                    | <month>,<day></day></month> | , <hour>,<l< td=""><td>Minute&gt;,<seco< td=""><td>nd&gt;,</td><td></td><td></td><td></td></seco<></td></l<></hour> | Minute>, <seco< td=""><td>nd&gt;,</td><td></td><td></td><td></td></seco<> | nd>,     |           |        |          |  |  |
| <user-d< td=""><td>efined CRC&gt;&lt;4-</td><td>byte-Check</td><td><sum></sum></td><td></td><td></td><td></td><td></td></user-d<>                        | efined CRC><4-              | byte-Check                                                                                                    | <sum></sum>                                                               |          |           |        |          |  |  |
|                                                                                                    |                             |                                                                                                    |                                                                           |          |           |        |          |  |  |
| <comman< td=""><td>d&gt; 的定義:</td><td></td><td></td><td></td><td></td><td></td><td></td></comman<>                                                       | d> 的定義:                     |                                                                                                    |                                                                           |          |           |        |          |  |  |
| 1 · Loca                                                                                                    | IP∆C 傅送咨料                   | 给 PC/Ser                                                                                                    | ver                                                                       |          |           |        |          |  |  |
| 1.1000                                                                                                    |                             |                                                                                                    |                                                                           |          |           |        |          |  |  |
|                                                                                                    |                             | ⊐≟                                                                                                    |                                                                           |          |           |        |          |  |  |
| <user-defi< td=""><td>ined CRC&gt; 的还</td><td>_我:</td><td></td><td></td><td></td><td></td><td></td></user-defi<>                                         | ined CRC> 的还                | _我:                                                                                                    |                                                                           |          |           |        |          |  |  |
| 可由 U                                                                                                    | ser 自行設計演                   | 算法・本                                                                                                    | Demo 採用以                                                                  | 下的演算     | 算法。       |        |          |  |  |
| (真正應                                                                                                    | 用時・為了安全                     | 全・請自行                                                                                                    | 亍設計不同的》                                                                   | 寅算法)     |           |        |          |  |  |
|                                                                                                    |                             |                                                                                                    |                                                                           |          |           |        |          |  |  |
| 值固定                                                                                                    | 為 11 個字 (Ch                 | aracter) ·                                                                                                    | 包含2個0到                                                                    | 65535 住  | り値・中間加    | 〕一個逗號" | <i>"</i> |  |  |
|                                                                                                    | <b>V</b>                    | ,                                                                                                    |                                                                           |          |           |        |          |  |  |
|                                                                                                    |                             |                                                                                                    |                                                                           |          |           |        |          |  |  |
|                                                                                                    |                             |                                                                                                    |                                                                           |          |           |        |          |  |  |

| Author                                                                |                                                                                                    | nese FAQ-C                                                                                                    | )71                                                                                                   |                                                                                                    |                                                            |                                                                          |                                                                                                    |                                                                   |                  |
|-----------------------------------------------------------------------|----------------------------------------------------------------------------------------------------|----------------------------------------------------------------------------------------------------|----------------------------------------------------------------------------------------------------|----------------------------------------------------------------------------------------------------|------------------------------------------------------------|--------------------------------------------------------------------------|----------------------------------------------------------------------------------------------------|-------------------------------------------------------------------|------------------|
|                                                                       | Chun Tsai                                                                                                    | Version                                                                                                    | 1.0.                                                                                                  | 0                                                                                                    | C                                                          | Date                                                                     | Jul. 2007                                                                                               | Page                                                              | 9 / 13           |
| 例如:                                                                   |                                                                                                    |                                                                                                    |                                                                                                    |                                                                                                    |                                                            |                                                                          |                                                                                                    |                                                                   |                  |
| val                                                                   | ue_1 value                                                                                                    | 2_2                                                                                                    |                                                                                                    | 值固定                                                                                                    | 主為                                                         | 11 個字                                                                    | <sup>2</sup> (Character)                                                                                |                                                                   |                  |
|                                                                       | 0 0                                                                                                    | ) :                                                                                                    | '                                                                                                    | 0,                                                                                                    | 0                                                          | ('0'                                                                     | 前面有4個                                                                                                   | Space 字元)                                                         | )                |
|                                                                       | 1 1                                                                                                    | . :                                                                                                    | '                                                                                                    | 1,                                                                                                    | 1                                                          | ('1'                                                                     | 前面有4個                                                                                                   | Space 字元)                                                         |                  |
| 2                                                                     | 21 21                                                                                                    | . :                                                                                                    | ı                                                                                                    | 21,                                                                                                    | 21                                                         | ('2'                                                                     | 前面有3個                                                                                                   | Space 字元)                                                         | )                |
| 32                                                                    | 21 321                                                                                                    | . :                                                                                                    | ı                                                                                                    | 321,                                                                                                    | 321                                                        | ' ('3'                                                                   | '前面有2個                                                                                                  | Space 字元)                                                         | )                |
| 432                                                                   | 4321                                                                                                    | :                                                                                                    | ' 4                                                                                                   | 321, 43                                                                                                    | 321'                                                       | ('4'                                                                     | 前面有1個                                                                                                   | Space 字元)                                                         | )                |
| 5432                                                                  | 65535                                                                                                    | 5 :                                                                                                    | '5 <sub>'</sub>                                                                                       | 4321,6                                                                                                    | 5535                                                       | ' (沒                                                                     | 有 Space 字                                                                                               | 元)                                                                |                  |
| 4 個                                                                   | Lung obt with<br>byte · 然後存                                                                                                    | 成 N 個 by                                                                                                    | <use<br>/te 的</use<br>                                                                                | r-defin<br>Array                                                                                                    | ied C<br>(為了                                               | RC> 11<br><sup>7</sup> 方便寻                                               | 個 byte 與<br>長示,稱呼此                                                                                      | <4-byte-Che<br>byte Array                                         | cksum><br>為      |
| 4 個                                                                   | byte <sup>,</sup> 然後存                                                                                                    | 成 N 個 by                                                                                                    | <use<br>/te 的</use<br>                                                                                | r-defin<br>Array                                                                                                    | ied C<br>(為了                                               | RC> 11<br><sup>7</sup> 方便君                                               | 個 byte 與<br>長示·稱呼此                                                                                      | <4-byte-Che<br>byte Array                                         | cksum><br>為      |
| 4 個<br>usei<br>(b) 取1                                                 | l byte,然後存<br>r_buf[])。<br>弋 user_buf[3]:                                                                                        | 成 N 個 by<br>為 user_bu                                                                                                    | <use<br>/te 的<br/>if<b>[3] x</b></use<br>                                                             | r-defin<br>Array<br>or 100                                                                                                    | ied C<br>(為了                                               | RC> 11<br>了方便君                                                           | 個 byte 與<br>長示・稱呼此                                                                                      | <4-byte-Che                                                       | cksum><br>為      |
| 4 個<br>user<br>(b) 取f<br>用<br>(真                                      | byte・然後存<br>r_buf[])。<br>t user_buf[3]<br>c 語言來算為<br>正應用時・為了                                                                     | 成 N 個 by<br>為 user_bu<br>user_buf[3<br>了安全,請日                                                                                                    | <use<br>/te 的<br/>(f<b>[3] x</b><br/>] = usi<br/>自行言</use<br>                                         | or 100<br>er_buf<br>受計不[                                                                                                    | ied C<br>(為了<br>[3] ^<br>同的                                | RC> 11<br><sup>7</sup> 方便寻<br>(unsigr<br>演算法                             | 個 byte 與<br>長示・稱呼此<br>ed char)100 ;<br>)                                                                | <4-byte-Che<br>byte Array                                         | cksum><br>為      |
| 4 個<br>usei<br>(b) 取f<br>用<br>(真<br>(c) 取f<br>用<br>(真                 | Lbshi obi Mes<br>byte・然後存<br>f_buf[])。<br>t user_buf[3]<br>C 語言來算為<br>正應用時・為了<br>t user_buf[7]<br>C 語言來算為<br>正應用時・為了             | 成 N 個 by<br>為 user_buf<br>(3<br>7安全,請<br>為 user_buf<br>user_buf<br>(7<br>安全,請)                                                                                                    | <use<br>/te 的<br/>[<b>f[3] x</b><br/>] = us/<br/>自行言<br/>(<b>f[7] x</b><br/>] = us/<br/>自行言</use<br>  | r-defin<br>Array<br>or 100<br>er_buf<br>受計不[<br>or 200<br>er_buf <br>受計不[                                                                                                    | ied C<br>(為了<br>[3] ^<br>[7] ^                             | RC> 11<br>/方便寻<br>(unsigr<br>演算法<br>(unsigr<br>演算法                       | 個 byte 與<br>長示 · 稱呼此<br>ed char)100 ;<br>)<br>ed char)200 ;<br>)                                        | <4-byte-Che                                                       | cksum><br>為      |
| 4個<br>user<br>(b)取(<br>用<br>(c)取(<br>用<br>(c)用<br>(<br>如<br>(d)用<br>如 | Lbshi obi Mes<br>byte・然後存<br>f_buf[])。<br>た user_buf[3]<br>C 語言來算為<br>正應用時・為了<br>C 語言來算為<br>正應用時・為了<br>CRC-16 演算法<br>此得到 value_1 | 成 N 個 by<br>為 user_bu<br>user_buf[3<br>?安全,請<br>為 user_buf[7<br>?安全,請<br>,算出 use<br>= 256* <cr(< td=""><td><use<br>/te 的<br/>f<b>[3] x</b><br/>] = us<br/>自行意<br/>] = us<br/>自行意<br/>er_bu<br/>C_Hi&gt;</use<br></td><td>r-defin<br/>Array<br/>or 100<br/>er_buf<br/>受計不[<br/>0r 200<br/>er_buf<br/>受計不[<br/>日<br/>(0] ~ u<br/>+ <crc< td=""><td>ed C<br/>(為了<br/>[3] ^<br/>[7] ^<br/>[7] ^<br/>[7] ^<br/>[5] Lo)</td><td>RC&gt; 11<br/>了方便寻<br/>(unsigr<br/>(unsigr<br/>)、<br/>(unsigr<br/>buf[N-:<br/>, 它是</td><td>個 byte 與<br/>長示 · 稱呼此<br/>ed char)100;<br/>)<br/>ed char)200;<br/>)<br/>L] 的 <crc_f<br>;一個 0 ~ 655</crc_f<br></td><td>&lt;4-byte-Che<br/>byte Array<br/>Hi&gt;<crc_lo)<br>35 間的值。</crc_lo)<br></td><td>cksum&gt;<br/>為<br/>值</td></crc<></td></cr(<> | <use<br>/te 的<br/>f<b>[3] x</b><br/>] = us<br/>自行意<br/>] = us<br/>自行意<br/>er_bu<br/>C_Hi&gt;</use<br> | r-defin<br>Array<br>or 100<br>er_buf<br>受計不[<br>0r 200<br>er_buf<br>受計不[<br>日<br>(0] ~ u<br>+ <crc< td=""><td>ed C<br/>(為了<br/>[3] ^<br/>[7] ^<br/>[7] ^<br/>[7] ^<br/>[5] Lo)</td><td>RC&gt; 11<br/>了方便寻<br/>(unsigr<br/>(unsigr<br/>)、<br/>(unsigr<br/>buf[N-:<br/>, 它是</td><td>個 byte 與<br/>長示 · 稱呼此<br/>ed char)100;<br/>)<br/>ed char)200;<br/>)<br/>L] 的 <crc_f<br>;一個 0 ~ 655</crc_f<br></td><td>&lt;4-byte-Che<br/>byte Array<br/>Hi&gt;<crc_lo)<br>35 間的值。</crc_lo)<br></td><td>cksum&gt;<br/>為<br/>值</td></crc<> | ed C<br>(為了<br>[3] ^<br>[7] ^<br>[7] ^<br>[7] ^<br>[5] Lo) | RC> 11<br>了方便寻<br>(unsigr<br>(unsigr<br>)、<br>(unsigr<br>buf[N-:<br>, 它是 | 個 byte 與<br>長示 · 稱呼此<br>ed char)100;<br>)<br>ed char)200;<br>)<br>L] 的 <crc_f<br>;一個 0 ~ 655</crc_f<br> | <4-byte-Che<br>byte Array<br>Hi> <crc_lo)<br>35 間的值。</crc_lo)<br> | cksum><br>為<br>值 |

做步驟 (c) 但改為 user\_buf[6] = user\_buf[6] ^ (unsigned char)197 · 最後做步驟 (d)。 如此得到 value\_2 = 256\*<CRC\_Hi> + <CRC\_Lo) · 它是一個 0~65535 間的值。

| Cla | ssification                                                                                                    | ISaGRAF Chine                                                    | ese FAQ-0                                               | 071                                                   |                     |         |        |           |         |
|-----|----------------------------------------------------------------------------------------------------|------------------------------------------------------------------|---------------------------------------------------------|-------------------------------------------------------|---------------------|---------|--------|-----------|---------|
| Au  | thor                                                                                                    | Chun Tsai                                                        | Version                                                 | 1.0.0                                                 | Date                | Jul. 2  | 2007   | Page      | 10 / 13 |
| 5.  | 5. PC/Server 回覆給 Local PAC 的資料格式定義<br>Security_passwd: 與前一條 4 · 的定義相同。                                                                                                    |                                                                  |                                                         |                                                       |                     |         |        |           |         |
|     | PC / Server 回覆給 Local PAC 的資料格式                                                                                                    |                                                                  |                                                         |                                                       |                     |         |        |           |         |
|     | <b>Security_passwd 為0:</b> (最後方 <b>不需</b> 加 4-byte-Checksum)<br><station_no of="" pc="" server="">, <same from="" id="" local="" no.="" pac="" the="">, <command/>,<br/><year>, <month>, <day>, <hour>, <minute>, <second>,<br/><user-defined crc=""></user-defined></second></minute></hour></day></month></year></same></station_no>                                                               |                                                                  |                                                         |                                                       |                     |         |        |           |         |
|     | 例如:<br>9001, 519805546, 2, 2007, 5, 30, 18, 59, 53, 6830, 42679                                                                                                    |                                                                  |                                                         |                                                       |                     |         |        |           |         |
|     | 表示:                                                                                                    |                                                                  |                                                         |                                                       |                     |         |        |           |         |
|     | < Station_                                                                                                    | _No of PC/Serve                                                  | r>為90                                                   | 001                                                   |                     |         |        |           |         |
|     | <id no.=""></id>                                                                                                    | 為 519805546                                                      |                                                         |                                                       |                     |         |        |           |         |
|     | <commar< td=""><td>nd&gt; 為 2</td><td></td><td></td><td></td><td></td><td></td><td></td><td></td></commar<>                                                                                                    | nd> 為 2                                                          |                                                         |                                                       |                     |         |        |           |         |
|     | PC/Server                                                                                                    | r 的時間為 200                                                       | 7/5/30, 18                                              | 8:59:53                                               |                     |         |        |           |         |
|     | < User-de                                                                                                    | efined CRC > 為                                                   | 6830, 42                                                | 679 (最前方舞                                             | 那個 <b>'6'</b>       | 前面      | 有一個    | Space 字元) | )       |
|     | Security_pas                                                                                                    | swd 不為 0:                                                        | (最後方                                                    | 要加 4-byte-Ch                                          | ecksum)             | )       |        |           |         |
|     | <station_<br><year>, <i<br><user-def< td=""><td>No of PC/Server<br/>Month&gt;, <day>,<br/>ined CRC&gt;&lt;4-by</day></td><td>&gt;, <same<br><hour>, &lt;<br/>te-Checks</hour></same<br></td><td>ID No. from the<br/>Minute&gt;, <seco<br>um&gt;</seco<br></td><td>e local PA<br/>ond&gt;,</td><td>\C&gt;, &lt;\</td><td>Commar</td><td>nd&gt;,</td><td></td></user-def<></i<br></year></station_<br> | No of PC/Server<br>Month>, <day>,<br/>ined CRC&gt;&lt;4-by</day> | >, <same<br><hour>, &lt;<br/>te-Checks</hour></same<br> | ID No. from the<br>Minute>, <seco<br>um&gt;</seco<br> | e local PA<br>ond>, | \C>, <\ | Commar | nd>,      |         |
|     | <commar< td=""><td>nd&gt; 的定義:</td><td></td><td></td><td></td><td></td><td></td><td></td><td></td></commar<>                                                                                                    | nd> 的定義:                                                         |                                                         |                                                       |                     |         |        |           |         |
|     | 2: 告矢                                                                                                    | □ PAC, · PC 已4                                                   | 女到 PAC                                                  | 傳來的正確資料                                               | 心。                  |         |        |           |         |
|     | 4: 告矢<br>再重                                                                                                    | □ Local PAC,它<br>≦傳資料一次。                                         | 的時間與                                                    | 릭 PC 的時間相                                             | 目差超過                | 20 秒    | 〉,請 P. | AC 校對時間   | 間之後,    |
|     | <user-def< td=""><td>fined CRC&gt; 的定</td><td>至義:</td><td></td><td></td><td></td><td></td><td></td><td></td></user-def<>                                                                                                    | fined CRC> 的定                                                    | 至義:                                                     |                                                       |                     |         |        |           |         |
|     | 與前一                                                                                                    | -條 <b>4.</b> 的定義相                                                | 同。                                                      |                                                       |                     |         |        |           |         |

| Classification | ISaGRAF Chinese FAQ-071 |         |       |      |           |      |         |
|----------------|-------------------------|---------|-------|------|-----------|------|---------|
| Author         | Chun Tsai               | Version | 1.0.0 | Date | Jul. 2007 | Page | 11 / 13 |

## 5. PAC 網路安全防護

注意: WinCon-8xx7 已停產,使用者可換用 ISaGRAF XPAC。請參訪 ISaGRAF 網站取得更多新 資訊。https://www.icpdas.com/en/product/guide+Software+Development\_\_Tools+ISaGRAF

## 5.1: Modbus TCP/IP 安全防護

有幾種方式可以經由乙太網路,來存取 WinCon-8xx7 內的資料。

- 1. 使用 Modbus TCP 通訊規約 · Port 編號 502 · (ISaGRAF 軟體 與 SCADA / HMI 就是這樣連的)
- 2. 使用 FTP (比如在 PC 上執行 Internet Explorer, 鍵盤輸入 "ftp://10.0.0.103")
- 3. 使用 Telent (比如在 PC 上開啟一個 "Command" 視窗, 鍵盤輸入 "telnet 10.0.0.103")
- 4. 使用 Web server (WinCon 的 Web HMI 功能使用的方式)

## <u>注意:</u>

## 1. 若是使用 I-8xx7 與 I-7188EG, 只有方式 1 可使。

2. 若是使用 W-8047/8347/8747/8046/8346/8746<sup>,</sup>要使用 "ftp"、"telnet"、"Web HMI" 與 "Modbus TCP/IP",請連您的 PC/HMI 到其上的 LAN1 網口,並且請使用 ICP DAS 工業級 Ethernet Switch 產品 "NS-205" 或 "NS-208"。

為了安全,您可以開啟 WinCon 驅動程式的對話框,關閉第 2 及第 3 項功能。為了使用 Web HMI (第 4 項),勾選 "Enable Web HMI" 並點選 Settings 來設定適當的帳號與密碼。

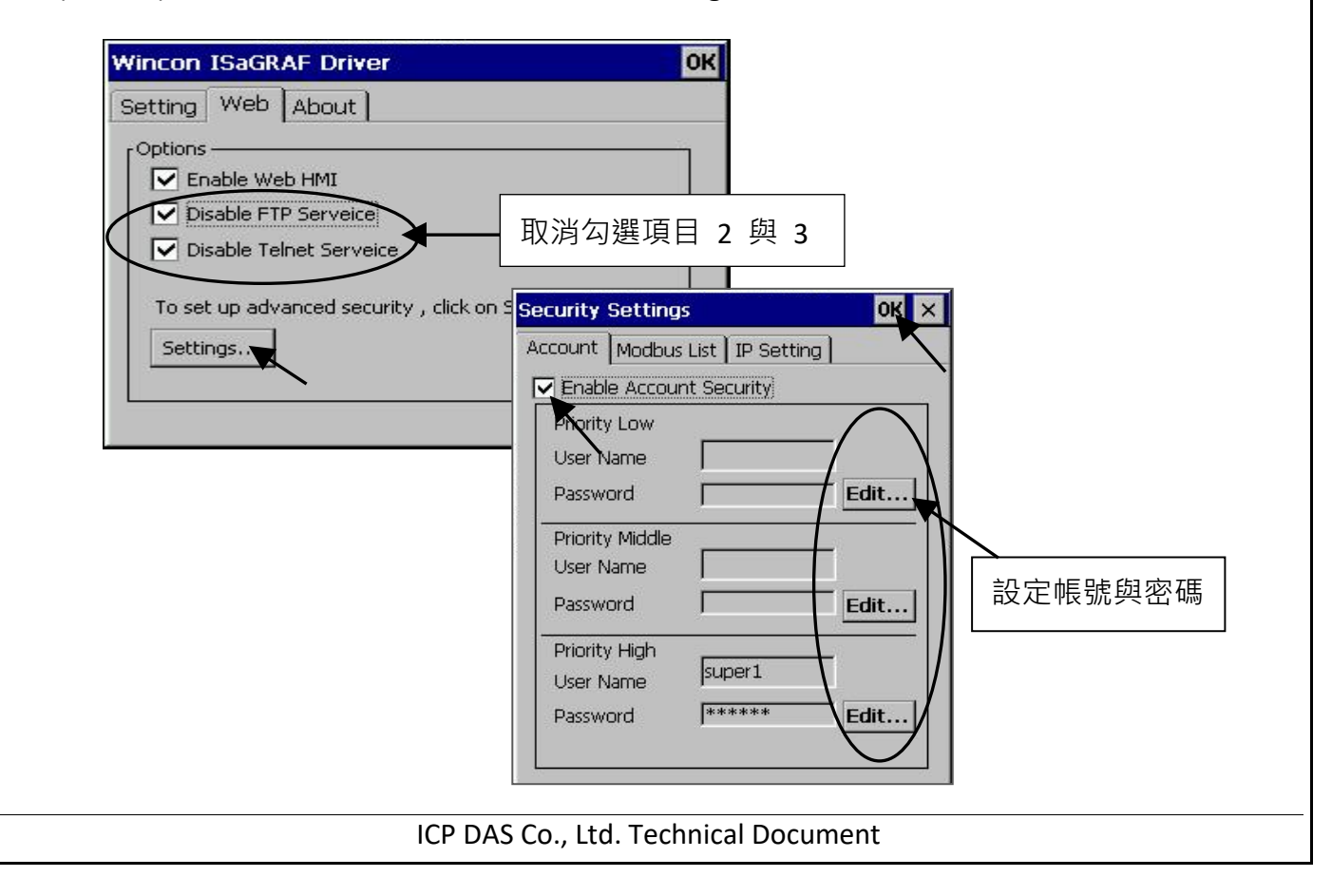

| Classification | ISaGRAF Chinese FAQ-071 |         |       |      |           |      |         |
|----------------|-------------------------|---------|-------|------|-----------|------|---------|
| Author         | Chun Tsai               | Version | 1.0.0 | Date | Jul. 2007 | Page | 12 / 13 |

關於第一項 Modbus TCP/IP 的保護,使用者可以在 I-7188EG 與 I-8x37 等 PAC 上設定最多只開放到 8 組 PC/SCADA/HMI 的 IP 可允許連進來,方法如下。

請在 ISaGRAF I/O connection 視窗內,使用 "vip" 虛擬板卡,最多可設立 8 組 IP 允許用 Modbus TCP/IP 通訊規約連進來。若 PAC 內沒有使用 "vip",那表示任何 IP 都允許用 Modbus TCP/IP 連進來。如果使用了 "vip" 但都設為 "N/A",將沒有任何 IP 允許用 Modbus TCP/IP 連進來。 (包含 ISaGRAF 也連不進來)

![](_page_11_Figure_3.jpeg)

![](_page_11_Figure_4.jpeg)

| Classification | ISaGRAF Chinese FAQ-071 |         |       |      |           |      |         |
|----------------|-------------------------|---------|-------|------|-----------|------|---------|
| Author         | Chun Tsai               | Version | 1.0.0 | Date | Jul. 2007 | Page | 13 / 13 |

# 5.2:使用 "dis\_stop" 虛擬卡,來關閉/開啟 ISaGRAF Download 程式功能

有時當 I-7188EG 與 I-8x37 程式開發完,為了預防被人誤用 或 故意使用 ISaGRAF 從 Local 或 Internet 來將 Program Stop,可以連接 "dis\_stop" 虛擬卡,將該輸出點的初值設為 TRUE,就可 防止被人使用 ISaGRAF 將程式 Stop。

| ISaGRAF - 15 - I/O connection                |  |
|----------------------------------------------|--|
| <u>File Edit T</u> ools <u>Options H</u> elp |  |
| 🙆 📼 🗟 🇭 💼 🗘 🕂 🕒 🖪                            |  |
| 0 ref = FF                                   |  |
| 1 Enable_Stop                                |  |
| 2                                            |  |
| 3                                            |  |
| 4                                            |  |
| 5                                            |  |
| <u>6</u>                                     |  |
|                                              |  |
|                                              |  |
| 9 m dis_stop                                 |  |
|                                              |  |

若是需要再啟用它,請先用原來的 ISaGRAF 程式連上 PAC 後,將該輸出點設為 False。如此 就可 download 修改後的 ISaGRAF 程式進去。

點選連結查看更多 ISaGRAF FAQ: http://www.icpdas.com/en/faq/index.php?kind=280#751